## Kde v Bakalářích najdete informace o výuce

- 1. Přihlaste se do Bakalářů.
- 2. Orientujte se podle menu na levé straně ← → C 🔒 bakalari.gymta.cz/Dashboard 👯 Aplikace 🕘 Jak začít 📙 Importováno z Firef... 🛸 Seznam 🚺 BAKALÁŘI 2 Můj přehled Suplování Rozvrh hodin 🕅 Osobní údaje 1 Základy společenskýc... Mč V6.G 7:55 - 8:40 S st 30.9. 5. hod William Street Later 2 Dějepis Ka V6.G 8:45-9:30 1 Klasifikace st 30.9. 5. hod Vvimuto z rozvrhu (M, Žilavá Marie) 3 Matematika Ži V6.G 9:40 - 10:25 C Výuka 4 Španělský jazyk 🛛 Kč V6.G 10:45 - 11:30 čt 1.10. 2. hod školní akce: Fučíková Milo 5 Anglický jazyk To 3.C 11:35-12:20 🖄 Plán akcí 6 Volná hodina Suplování: Lešková Jana, V6.G (Kč, MJ) 7 Fyzika Ži F 13:20 - 14:05 Průběžná absence S čt 1.10. 8. hod Přídáno do rozvrhu: Ch, Turecká Eliška, LCh 8 Estetická výchova - hu... Kb Hud | 14:15 - 15:00 C Komens < Týden od 28.9.2020 > < 5.10. > Online schůzky 1 Průběžná klasifikace Služby Dokumenty 1 Španělský jazyk Imperativo - ... 29.9.2020 SALMONDO Online nástroj pro efektivní kariérové poradenství S GDPR
- 3. Informace o výuce hledejte pod záložkou "výuka"

| Ø                                                                                                    | Můj přehled      |                                                                                                    | Zók Zók                                                                    |
|----------------------------------------------------------------------------------------------------|------------------|----------------------------------------------------------------------------------------------------|----------------------------------------------------------------------------|
|                                                                                                    | Osobní údaje >   |                                                                                                    |                                                                            |
| 1                                                                                                    | Klasifikace      | Rozvrh hodin ····                                                                                                    | Suplování                                                                  |
| <u>[2</u>                                                                                                    | Výuka            | 1 Základy společenskýc Mč V6.6 7:55 - 8:40                                                                                       | St 30.9. 5. hod<br>Přídáno do rozvrhu: Šp2, Kotrčková Eva, MJ              |
| 団                                                                                                    | Rozyrh           | 2         Opppris         na         Voci a.43 - 5.30           3         Matematika         Ži         V6.6         940 - 10:25 | st 30.9. 5. hod<br>Vyjmuto z rozvrhu (M, Žilavá Marie)                     |
| (0                                                                                                    |                  | 4 Španělský jazyk 0 Kč V6.6 10:45-11:30                                                                                          | čt 1.10. 2.hod     Kolní akcer Euříková Miloslava                          |
| :25                                                                                                    | Suptovani        | 6 Volná hodina 12:30 - 13:15                                                                                                    | 6 čt 1.10.   7. hod                                                        |
| (Internet in the second second | Domácí úkoly     | 7 Fyzika Ži F 13:20-14:05                                                                                                    | Supiovani: Leskova Jana, vo.G (Kc, MJ)           Čt 1.10.           8. hod |
| M                                                                                                    | Přehled předmětů | a Execute vychova • nu ∧0   nu0   14:15 • 15:00 < 5.10. >                                                                        | Přídáno do rozvrhu: Ch, Turecká Eliška, LCh<br>< Týden od 28.9.2020 >      |
| 0                                                                                                    | Výukové zdroje   |                                                                                                    |                                                                            |
| 2                                                                                                    | Plán akcí        | Služby                                                                                                    | Průběžná klasifikace ···                                                   |
| 0=                                                                                                    | Průběžná absence | SALMONDO Online nástroj pro efektivní kariérové poradenství                                                                      | 1 Španělský jazyk Imperativo 29.9.2020                                     |

4. Speciální pozornost věnujte odkazům "rozvrh" a "suplování".

Když kliknete na "**rozvrh**", zobrazí se vám logicky váš aktuální týdenní rozvrh i se zaznamenanými i změnami ze suplování.

Klikněte na předmět, který vás zajímá, a zobrazí se vám podrobnosti o daném předmětu a jeho konkrétní hodině:

- název předmětu
- vyučující
- místnost
- skupina (u jazyků, seminářů, praktik apod.)
- změna (tj. suplování)
- poznámka
- domácí úkol

Po tomto rozkliknutí se vám také zobrazí **domácí úkol**. Mimochodem zda byl na dané hodině zadán domácí úkol, uvidíte také na první pohled – v políčku **předmětu bude písmeno D v oranžovém kruhu**.

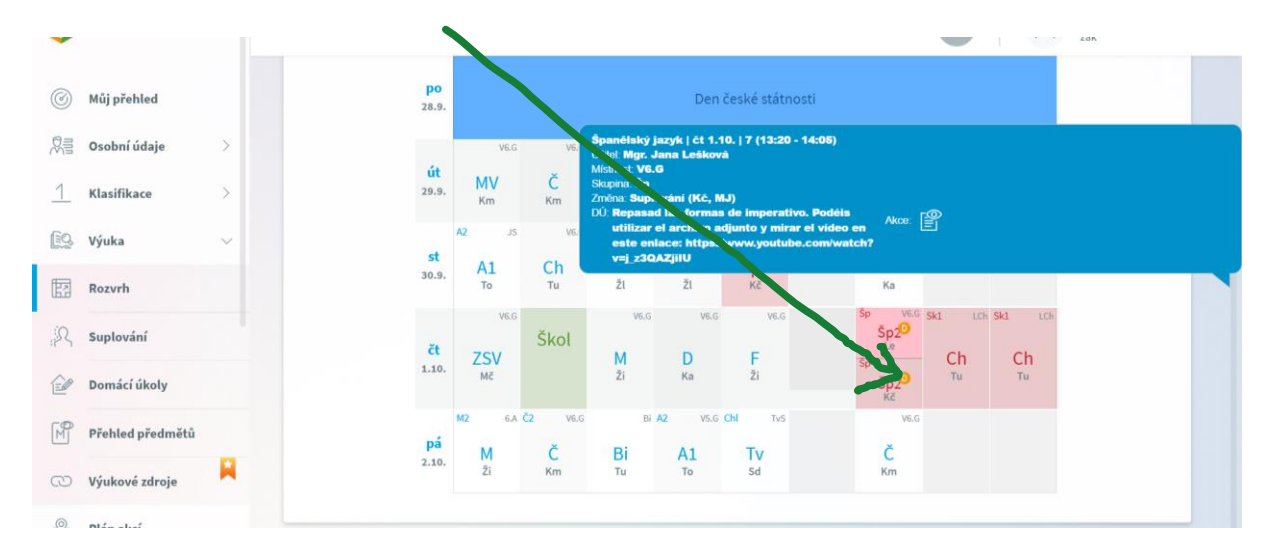

Pokud zapsal učitel do třídní knihy k tématu hodiny také nějakou **poznámku**, např. informaci o plánovaném testu nebo zadaném domácím úkolu nebo připomenutí toho, co je třeba zopakovat či jakou pomůcku je třeba mít příště s sebou, najdete tc rovněž zde (výuka – rozvrh) po kliknutí na daný předmět.

|                |              |                    | -         |          |           |             |                                                    |                                                | -                |       |
|----------------|--------------|--------------------|-----------|----------|-----------|-------------|----------------------------------------------------|------------------------------------------------|------------------|-------|
| 🎯 Můj přehled  |              | <b>ро</b><br>28.9. |           |          |           | Den če:     | ské státnost<br>Spanělský                          | ) jazyk   st 30.9.   5 (11                     | 1:35 - 12:20)    |       |
| 🕅 Osobní údaje | ь — Х. — — — |                    | V6.G      | V6.G Š   | 4.A       | 4.C         | Mistnost M                                         | . Eva Kotrčková<br>J                           |                  |       |
| Klasifikace    | >            | <b>út</b><br>29.9. | MV<br>Km  | Č<br>Km  | Šp2<br>кё | Z<br>Fu     | Skupina: Sp<br>Poznámka: I<br>Změna: Přís<br>Akce: | )<br>Nuevo test el jueves 1<br>dáno do rozvrhu | de octubre durar | te la |
| 🖳 Výuka        | ~            | 1791               | A2 JS     | V6.G If  | 2 IVT2 I  | f2 IVT2 Šp  |                                                    |                                                |                  |       |
| Rozvrh         |              | ST<br>30.9.        | A1<br>To  | Ch<br>Tu | lf<br>Ži  | lf<br>ži    | Šp2<br>ка                                          | D<br>Ka                                        |                  |       |
| Suplování      |              |                    | V6.G      | Škol     | V6.G      | V6.G        | V6.G                                               | Šp20                                           | 1 1.06 Sk1       | LCh   |
| Domácí úkoly   | y            | čt<br>1.10.        | ZSV<br>Mč |          | M<br>ži   | D<br>Ka     | F<br>ži                                            | Sp Sp 20 KZ                                    | Ch Ch<br>Tu Tu   |       |
| Přehled před   | mětů         | pá                 | M2 6.A    | Č2 V6.G  | Bi /      | V2 V5.G Chi | TvS                                                | V6.G                                           |                  |       |
| O Výukové zdro | oje 📙        | 2.10.              | Ži        | Km       | Ти        | A1<br>To    | Sd                                                 | Km                                             |                  |       |
| -              |              |                    |           |          |           |             |                                                    |                                                |                  |       |

Pokud si chcete připomenout, co se na které hodině dělo (např. delší dobu chybíte a chcete být v obraze), tedy chcete nahlédnout do zápisů v třídní knize, je třeba rozkliknout políčko předmětu a v modré bublině, která se vám tím objeví, **kliknout dole** 

**na ikonu listu papíru s okem = přehled výuky**. Pak se dostanete k seznamu zápisů z hodin.

| 0           | Můj přehled      |        | <b>po</b><br>28.9.               |              |              |                       | Den                       | české státnosti                           |                                                              |                                       |                                               |
|-------------|------------------|--------|----------------------------------|--------------|--------------|-----------------------|---------------------------|-------------------------------------------|--------------------------------------------------------------|---------------------------------------|-----------------------------------------------|
|             | Osobní údaje     | >      |                                  | V6.G         | V6.G         | Šp 4.A                | 4.C                       | V6.G                                      | Déjenis I st 30                                              | 9 7 (13:20 - 14                       | -05)                                          |
| 1           | Klasifikace      | >      | <b>út</b><br>29.9.               | MV<br>Km     | Č<br>Km      | Šp2<br>кё             | Z<br>Fu                   | Bi<br>Tu                                  | Učitel: PhDr. Jiř<br>Místnost: V6.G<br>Akce:                 | i Kal                                 |                                               |
| <u>[</u> ]] | Výuka            | $\sim$ | et                               | A2 JS        | ¥6.G         | If2 IVT2              | If2 IVT2                  | Šp MJ                                     |                                                              |                                       |                                               |
| Ħ           | Rozvrh           |        | 30.9.                            | A1<br>To     | Ch<br>Tu     | <mark>ון</mark><br>žו | lf<br>ži                  | Šp2<br>ка                                 | D<br>Ка                                                      |                                       |                                               |
| R           | Suplování        |        | čt                               | V6.G         | Škol         | V6.G                  | V6.G                      | V6.G                                      | sp visc ski<br>Šp20<br>Le Ch                                 | Ch                                    |                                               |
| ê           | Domácí úkoly     |        | 1.10.                            | Mč           |              | Žī                    | Ка                        | Ži                                        | Šp2 <sup>0</sup> Tu<br>Kč                                    | Tu                                    |                                               |
| M           | Přehled předmětů |        | pá                               | M2 6.A       | č2 v6.6<br>Č | Bi                    | A2 V5.G                   | Chl TvS                                   | V6.G<br>Č                                                    |                                       |                                               |
| 3           | Výukové zdroje   | H      | 2.10.                            | Ži           | Km           | Tu                    | То                        | Sd                                        | Km                                                           |                                       |                                               |
|             |                  |        |                                  |              |              |                       |                           |                                           |                                                              |                                       |                                               |
|             |                  |        |                                  |              |              |                       |                           |                                           |                                                              |                                       |                                               |
| Ø           | Můj přehled      |        | Přehled výuky                    |              |              |                       |                           |                                           | Dějepis                                                      | V 🗹 Den                               | ní zápisy 🍸 📑                                 |
|             | Osobní údaje     | >      | CO CEES Nejnovējší ~             |              |              |                       | < Vš                      | e Výklad látky                            | Výklad příkladu Cviče                                        | ení (příklad) 🕴 Te                    | est   Online test   >                         |
| 1           | Klasifikace      | >      | a. 1. 10. Byzanc a Slovan<br>4.h | é            |              | >                     | Děienis                   |                                           |                                                              |                                       |                                               |
| <u>[9</u>   | Výuka            | >      | 7. 30.9. Feudalismus<br>7.h      | and formers  |              | >                     | Pro tento p<br>Naším cíle | předmět bohužel z<br>m je ale rozšířit na | atím výukové zdroje nemár<br>ši databázi o všechny předr     | ne.<br>něty, takže prosír             | ne, tuto stránku                              |
| 2           | Plán akcí        |        | 4.h                              | arska Evropa |              | >                     | průběžně s                | sledujte.                                 |                                                              |                                       |                                               |
| 0=          | Průběžná absence |        | 5.h                              | cké Řecko    |              | >                     | Co zde na                 | jdete?<br>Iboroíků a učitelů              | กกา หล่ะ กรับการบป หน่าอ้า หน่นไ                             | rových materiálů                      | nřístunných na                                |
| 6           | Komens           | 5      | 2.h                              | onskování    |              | >                     | internetu,<br>Všechny m   | které mohou oboł<br>ateriály jsou průb    | iatit vaši domácí přípravu, r<br>ěžně revidovány a rozšířová | ebo rozšířit znalo<br>ny. Proto budem | osti v probírané látce.<br>e rádi, pokud svým |
| 2           |                  |        | 4.h 16.9. Opakování učiva        | z kvinty     |              | >                     | názorem č                 | i dalšími požadavk                        | ky pomůžete tento výběr zk                                   | valitňovat.                           |                                               |
| RE          | Online schůzky   | >      | 7.h<br>14.9. Úvodní bodina       |              |              | >                     | Levá strar<br>předmět     | na obsahuje sezn                          | am témat probíraných n                                       | a konkrétní hod                       | lině pro vybraný                              |
|             | Dokumenty        |        | 2,h                              |              |              | >                     | Záznamy v                 | seznamu mohou                             | být filtrovány de/aktivací pi                                | íslušného tlačítk                     | a v liště hned nad                            |
| (8)         | GDPR             | >      |                                  |              |              |                       | seznamen                  | rzaznamu.                                 |                                                              |                                       |                                               |

# Jak na domácí úkoly v Bakalářích – verze pro studenty

### Odevzdávání domácích úkolů

- 1. Přihlaste se do Bakalářů a hledejte "domácí úkoly"
- 2. Dostanete se k nim dvěma způsoby:
- a) Aktuální (v terminologii Bakalářů aktivní) domácí úkoly se vám zobrazí hned po přihlášení na úvodní obrazovce Bakalářů.

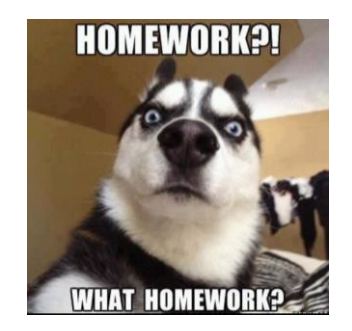

b) Seznam domácích úkolů najdete v liště menu nalevo pod záložkou "výuka".

| 5   | BAKALARI         |   |                                                          |                           |
|-----|------------------|---|----------------------------------------------------------|---------------------------|
| 0   | Můj přehled      |   | Rozyrth hadin                                            |                           |
| 冒   | Osobní údaje     | 5 | 1 Mediální výchova Kra                                   | VE C 7:55 - 9:40          |
| 1   | Klasifikace      | > | 2 Český jazyk a literatura Km                            | V6.G 8:45 - 9:30          |
| 0   | Výuka            | > | 3   Španělský jazyk 🕕 Kč                                 | 4.A 9:40-10:25            |
| බ.  | Dián alsoi       |   | 4 Zemepis Fu<br>5 Biologie Tu                            | 4.C 10:45 - 11:30         |
| \$2 | Plail and        |   | 6 Volná hodina                                           | 12:30 - 13:15             |
|     | Průběžná absence |   | 7 Chemie Tu<br>8 Tělesná výchova Sd                      | Ch 13:20 - 14:05          |
| 52  | Komens           | > | < 29.9. >                                                | 110 1101 1000             |
|     | Online schůzky   | > |                                                          |                           |
| 0   | Dokumenty        |   | Domácí úkoly                                             | •••                       |
| §)  | GDPR             | > | 29.9. Šp2 Aprended bien las for<br>imperativo afirmativo | nas del<br>y negativo (tú |
| Ş   | Nástroje         | > |                                                          |                           |
| ?)  | 0 aplikaci       | > |                                                          |                           |
|     |                  |   |                                                          |                           |
|     |                  |   |                                                          |                           |
|     |                  |   |                                                          |                           |

| C                | BAKALÁŘI                                                                                         |                                         |
|------------------|--------------------------------------------------------------------------------------------------|-----------------------------------------|
| 0                | Můj přehled                                                                                      |                                         |
|                  | Osobní údaje                                                                                     | >                                       |
| 1                | Klasifikace                                                                                      | >                                       |
| <u>[</u> ]       | Výuka                                                                                            | ~                                       |
| E                | Rozvrh                                                                                           |                                         |
| R                | Suplování                                                                                        |                                         |
| ê                | Domácí úkoly                                                                                     |                                         |
| M                | Přehled předmětů                                                                                 |                                         |
|                  |                                                                                                  | 107.00                                  |
| 0                | Výukové zdroje                                                                                   | M                                       |
| C)<br>&          | Výukové zdroje<br>Plán akcí                                                                      |                                         |
|                  | Výukové zdroje<br>Plán akcí<br>Průběžná absence                                                  | -                                       |
| い<br>急<br>口<br>口 | Výukové zdroje<br>Plán akcí<br>Průběžná absence<br>Komens                                        | >                                       |
|                  | Výukové zdroje<br>Plán akcí<br>Průběžná absence<br>Komens<br>Online schůzky                      | > >                                     |
|                  | Výukové zdroje<br>Plán akcí<br>Průběžná absence<br>Komens<br>Online schůzky<br>Dokumenty         | ~ ~                                     |
|                  | Výukové zdroje<br>Plán akcí<br>Průběžná absence<br>Komens<br>Online schůzky<br>Dokumenty<br>GDPR | × ~ ~ ~ ~ ~ ~ ~ ~ ~ ~ ~ ~ ~ ~ ~ ~ ~ ~ ~ |

3. Klikněte na domácí úkoly a začněte pracovat©

4. Automaticky se vám zobrazí úkoly "aktivní", tedy ty, které máte splnit a u nichž ještě nevypršel termín dodání.

| ← → C<br>Aplikace | 🔒 bakalari<br>YouTube | .gymta<br>Map | iz/next/ukoly.aspx  |                                                                                                    |        |                   |   |
|-------------------|-----------------------|---------------|---------------------|----------------------------------------------------------------------------------------------------|--------|-------------------|---|
| 🗘 ВАК             | ALÁŘI                 |               |                     |                                                                                                    |        |                   | P |
| Můj přeh          | hled                  |               | Domácí úkolv        |                                                                                                    | Aktiv  | ní 🗸              |   |
| Sobní ú           | údaje                 | >             |                     |                                                                                                    | -      |                   |   |
| <u> </u>          | ace                   | >             | Odevzdat A Predmet  | Zadani<br>Aprended bien las formas del imperativo afirmativo y negativo (tú, usted, nosotros,                                                                                             | Zadano | Philohy           |   |
| CS Výuka          |                       | ~             | 29. 9. šp2          | vosotros, ustedes). Revisad las fotocopias con als lecciones de imperativo. Forma de<br>test: traduccción de frases con imperativo + ejercicio de completar las formas del<br>imperativo. | 24. 9. |                   |   |
| Rozvrh            |                       |               | Stranalz1(1řádků) 🚿 | < 🖬 >                                                                                                    |        | Vel. stránky 20 💛 |   |
| Suplová           | iní                   |               |                     |                                                                                                    |        |                   |   |
| 🔐 Domácí i        | úkoly                 |               |                     |                                                                                                    |        |                   |   |
| M Přehled         | předmětů              |               |                     |                                                                                                    |        |                   |   |
| CD Výukové        | ź zdroje              | H             |                     |                                                                                                    |        |                   |   |
| 🔊 Plán akc        | dí .                  |               |                     |                                                                                                    |        |                   |   |
| Průběžn           | ná absence            |               |                     |                                                                                                    |        |                   |   |

Můžete si ale **zobrazit i úkoly**, které jste třeba prošvihli anebo jste je sice neprošvihli, ale chcete se k nim z nějakého důvodu vrátit. **Stačí používat filtr**:

|                     |          |                                                                                                    |     | Dva týdov | _ |
|---------------------|----------|----------------------------------------------------------------------------------------------------|-----|-----------|---|
| Odevzdat 🔨          | Předmět  | Zadání                                                                                                    | Zad | Měsíc     |   |
| 29.9.               | Šn2      | Aprended bien las formas del imperativo afirmativo y negativo (tú, usted, nosotros,<br>vosotros, ustedes). Revisad las fotocopias con als lecciones de imperativo. Forma de | 24  | Aktivní   |   |
|                     | ope      | test: traduccción de frases con imperativo + ejercicio de completar las formas del<br>imperativo.                                                                           | 24. | Všechny   |   |
| Strana 1 z 1 (1 řád | dků) < 🤇 | 1 > >>                                                                                                    |     | Minulé    |   |
|                     |          |                                                                                                    |     |           |   |

Když si zvolíte "**minulé**", zobrazí se vám logicky všechny úkoly minulé, uplynulé nebo učitelem ukončené. Můžete si vybrat také **"všechny**" úkoly anebo úkoly podle času zadání.

| Domácí úko         | ly      |                                                                                                | Minu   | lé           | $\checkmark$ |
|--------------------|---------|------------------------------------------------------------------------------------------------|--------|--------------|--------------|
| Odevzdat 🔨         | Předmět | Zadání                                                                                         | Zadáno | Přílohy      |              |
| 10, 9.             |         |                                                                                                | 8.9.   |              |              |
| ✓ 15.9.            |         | Escribir 8 normas de un lugar en forma de imperativo, tanto afirmativo como negativo.          | 14.9,  |              |              |
| odevadáno          |         | Completar los ejercicios en la fotocopia - lecciones 73 y 74.                                  | 15.9.  |              |              |
| ✓ 21.9.            | Šp2     | Completar ejercicios en la fotocopia - lección 75/ejercicio 73.3 (página 159 de la fotocopia). | 17.9.  |              |              |
| 22.9.              |         | Aprender las formas del imperativo irregulares.                                                | 21.9.  |              |              |
| ✓ 22.9.            |         | Completar los ejercicios en la copia, página 159/ ejercicios 75.1 y 75.2                       | 21.9.  |              |              |
| Strana 1 z 1 (6 řá | dků)    |                                                                                                |        | Vel. stránky | 20 🚿         |

5. Úkoly podle způsobu zadávání a odevzdávání

Pokud zadal učitel úkol jako tzv. **"informativní"**, stačí si přečíst zadání a splnit ho. Učitel zadává domácí úkol, ale nevyžaduje, abyste mu splněný úkol jakkoli zasílali, máte ho "jen" splnit, ostatně jako vždy ©.

Pokud zadal učitel úkol tzv. "s evidencí vypracování", opět existují dvě varianty:

- a) Evidenci splnění úkolu si vede učitel sám mimo Bakaláře, např. sleduje vaše příspěvky ve sdílené prezentaci, vybere vypracovaný úkol písemně ve škole, požádá vás o vyplnění cvičení v učebnici a na hodině zkontroluje, že jste cvičení fakt vyplnili, požádá vás o vyplnění google dotazníku apod. Následně pak podle toho zaškrtá v Bakalářích, zda jste úkol splnili a úkol tzv. ukončí/uzavře. Pokud jste odevzdali, před datem zadání úkolu se vám objeví odškrtnuto, tj. fajfka.
- b) Úkol je zadán s evidencí vypracování a "elektronickým odevzdáním". To znamená, že máte úkol vypracovat a zaslat ho učiteli v Bakalářích v záložce "domácí úkoly". Úkol s elektronickým odevzdáním poznáte podle šipky napravo:

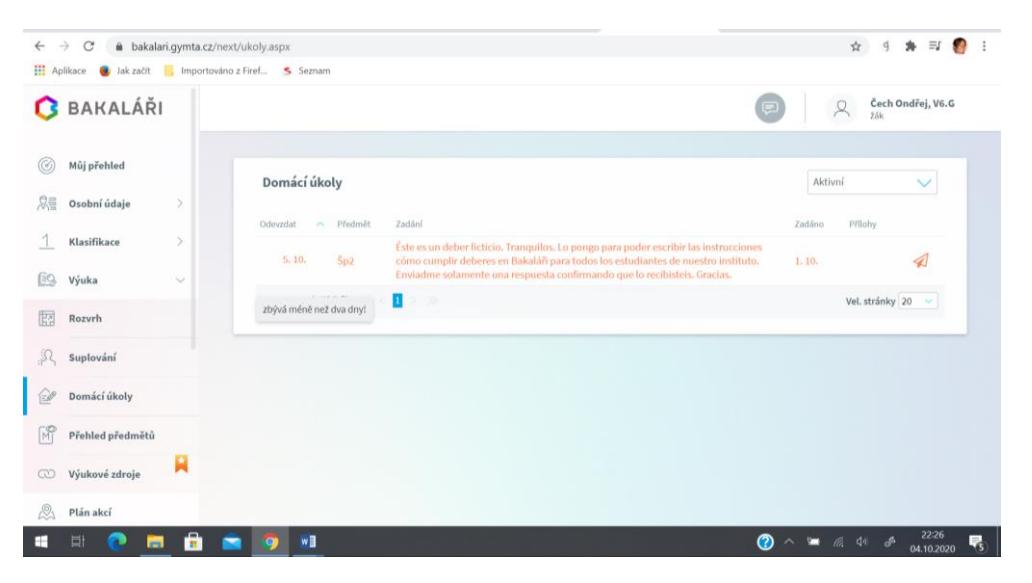

Jakmile na šipku kliknete, objeví se obrazovka, na níž můžete úkol splnit:

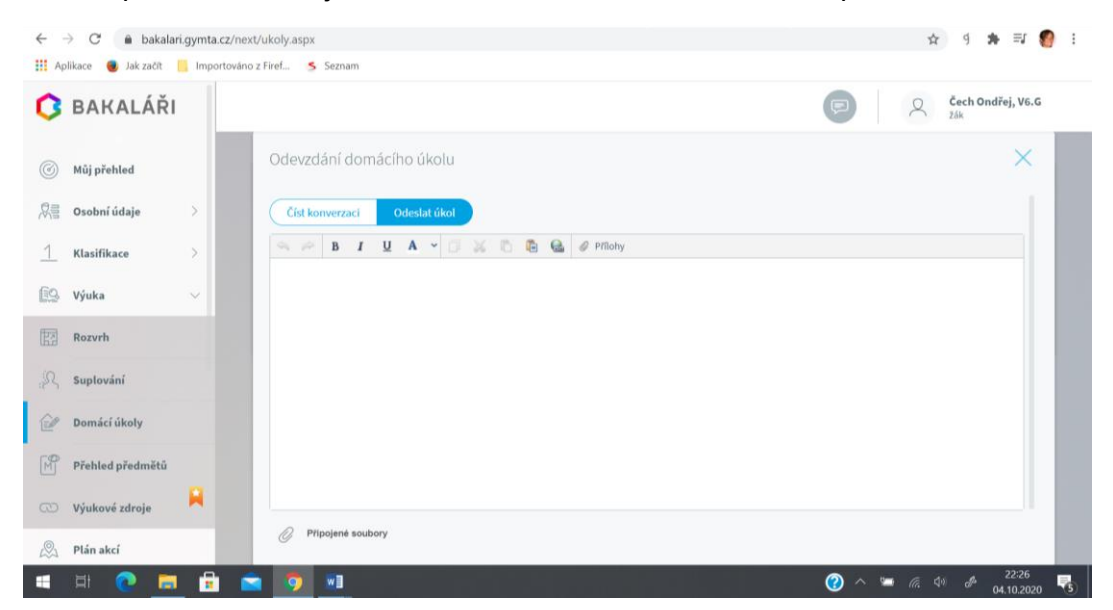

Úkol můžete **napsat rovnou do tohoto okna**, nebo ho **vypracujete v jiném programu** (Word, Excel, PowerPoint, Notepad, Adobe, naskenujete ruční zápis, vyfotíte či naskenujete úkol jako jpg atd.) a úkol zde vložíte jako přílohu, **tj. použijete "kancelářskou sponku – připojené soubory"**.

## POZOR!

Odevzdávání domácích úkolů v plné verzi funguje pouze ve webové aplikaci! Mobilní aplikace má omezené funkce, tam vám odevzdávání domácích úkolů nepůjde!

Ti digitálně zdatnější z vás již určitě zjistili, že i z mobilní aplikace se přímo v telefonu můžete připojit do aplikace webové.

Kdyby vám to nešlo, jistota je otevřít si na odevzdání domácích úkolů Bakaláře v počítači či notebooku na webu.

**Nejde-li vám na telefonu otevřít příloha** domácího úkolu nebo zprávy v Komens, může to být způsobeno tím, že **zřejmě nemáte v telefonu instalovaný odpovídající software** (MS Office, Adobe Reader apod.). Vyzkoušejte to tedy na PC či notebooku v internetové aplikaci.

#### Orientace v domácích úkolech

Nastane-li distanční výuka, bude domácích úkolů v Bakalářích přibývat a bude důležité se v nich umět zorientovat.

#### Používejte proto:

- ✓ filtrování domácích úkolů (viz výše aktivní minulé všechny atd.)
- ✓ možnost seřazení domácích úkolů podle data zadání, data odevzdání anebo předmětu (řadí se abecedně)
- ✓ barevné odlišení úkolů podle termínu odevzdání

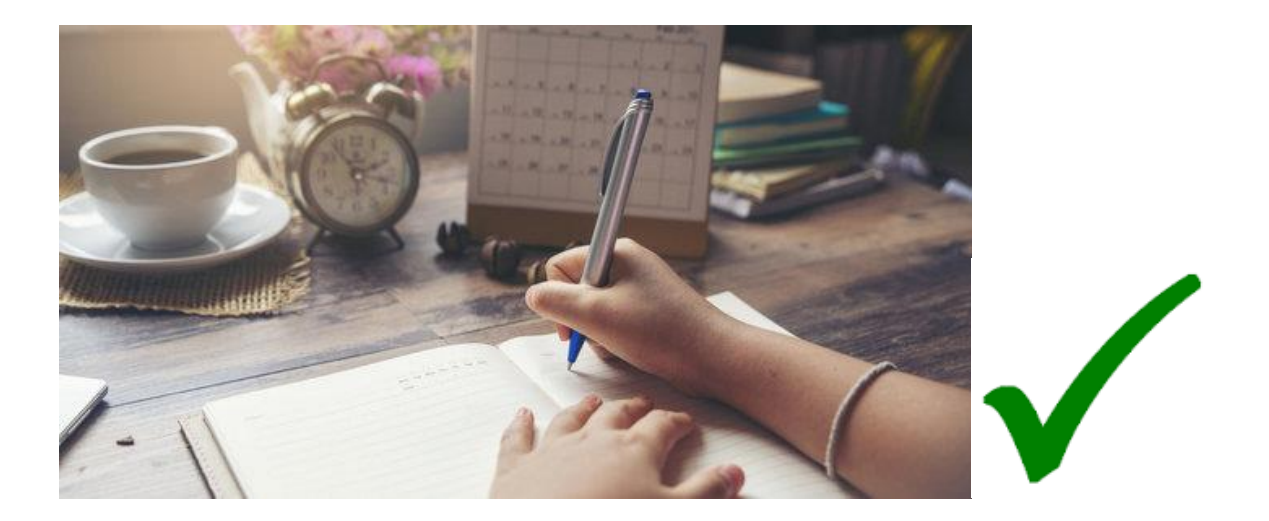